## **Federal Reporting Office Hours**

## Special Programs and Data April 2024

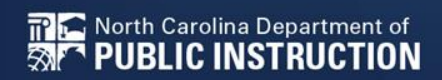

Office of Exceptional Children

# Automated Captioning for Participants in Webex

Option 1: Caption and Highlights Panel

- Locate blue circle and dot icon on the bottom of screen.
- 2. Select icon

🔐 鴌 North Carolina Department of

PUBLIC INSTRUCTION

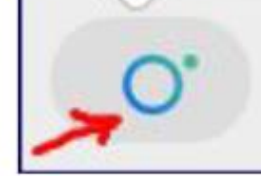

3. A side panel will appear on the right side of the screen.

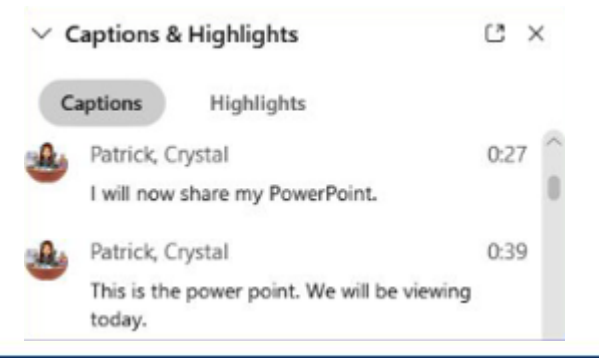

Option 2: Closed Captioning

- 1. Select the Closed Captioning (CC) icon
  - a. Captions will appear on the bottom of screen.
- 2. Grab and move to desired location

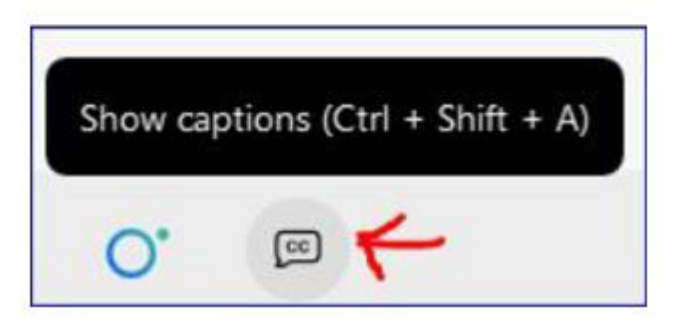

# Federal Reporting Preparation Tips

## April Child Count Updates & Reminders

# April Child Count Reminders

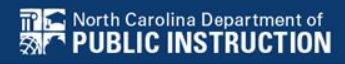

4

# **Active Child Count**

- It captures reporting data on students receiving special education as of April 1<sup>st</sup>
- Active Child Count certification window is during the month of April
- Expectation that EC Director certifies Active Child Count on or before the certification due date
- If the EC Director does not certify the count, a signed and scanned verification form must be submitted to Khalilah O'Farrow-Boulware or Tory Lawrence

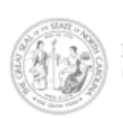

NORTH CAROLINA DEPARTMENT OF PUBLIC INSTRUCTION Catherine Truitt, Superintendent of Public Instruction www.dpi.nc.aov

April 1, 2024 Child Count Verification Form (Form must be Typed or Printed)

Date:

PSU Name:

PSU Number:

Number of Students with Disabilities reported on 4/1/2024:

Name of authorized Exceptional Children Personnel:

(Print name)

Authorized Exceptional Children Signature:

(Sign name)

Scan and Email Child Count Verification Form by 3/29/2024 to: <u>khalilah.ofarrow@dpi.nc.gov</u> or <u>tory.lawrence@dpi.nc.gov</u> (\*Must be printed and signed prior to email)

OFFICE OF EXCEPTIONAL CHILDREN

Dr. Carol Ann M. Hudgens, Senior Director | <u>CarolAnn Hudgens@doi nc.gov</u> 6356 Mail Service Center, Raleigh, North Carolina 27699-6356 | (984) 236-2550 AN EQUAL OFFORTUNITY/AFFIRMATIVE ACTION EMPLOYER

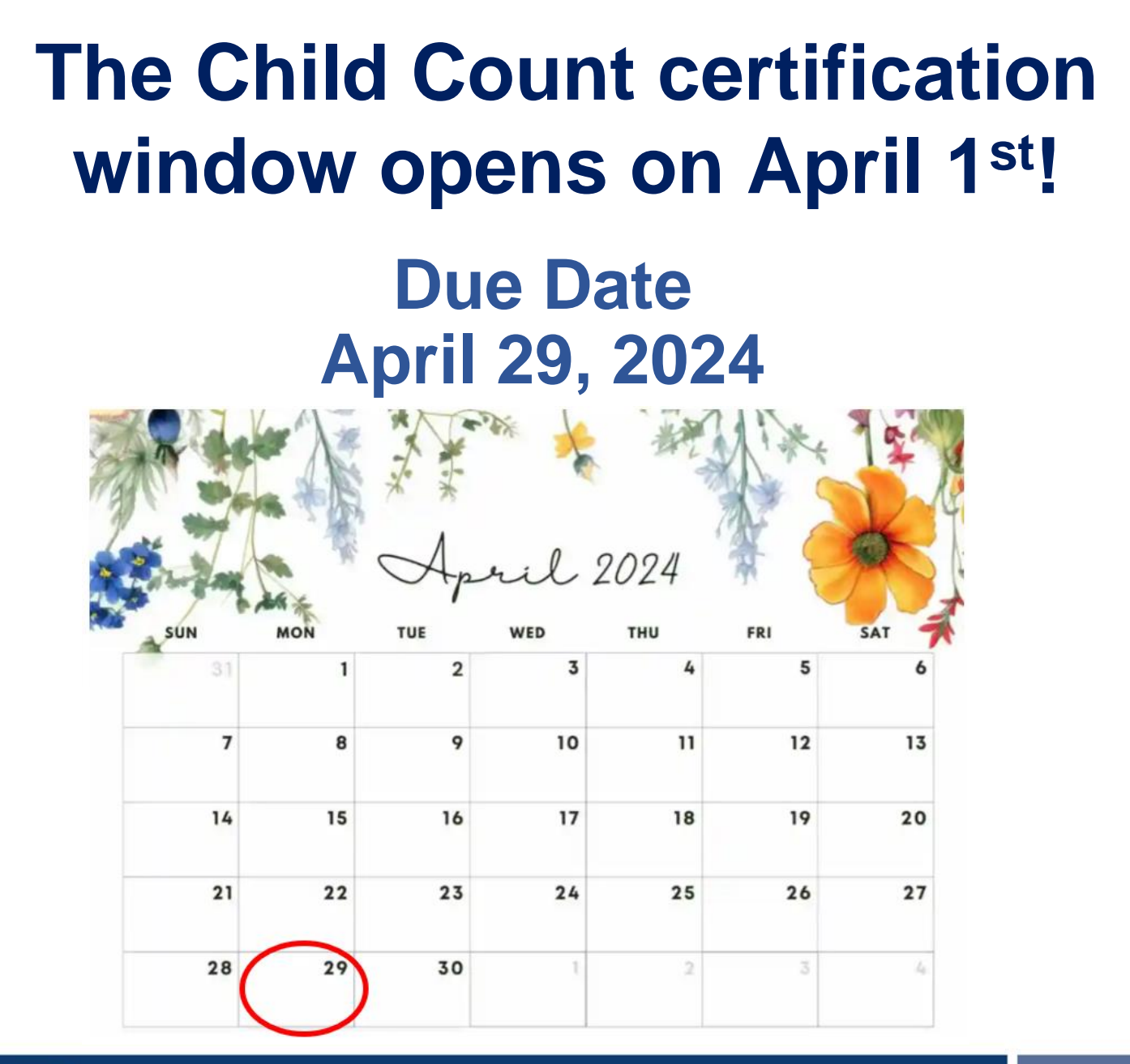

# **April Child Count: Resources**

### • Go to ECATS Main Menu > Resources

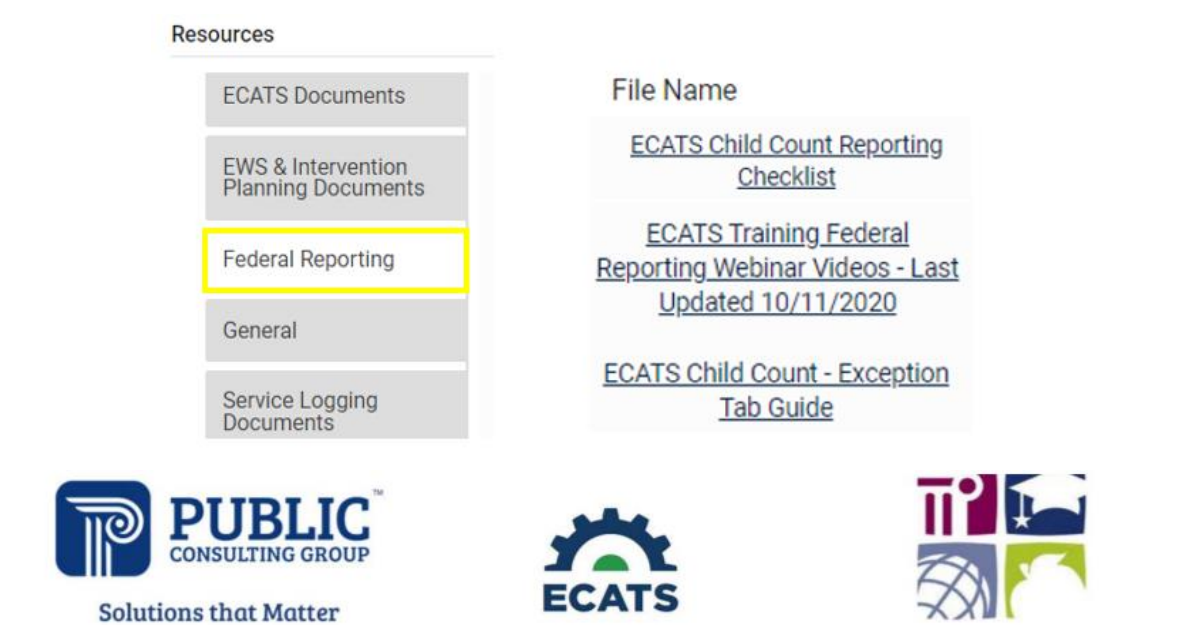

#### **ECATS Federal Reporting Webinar Videos**

| Link/Topic & Description                                                                                                    | Module            | Release Date     |  |  |
|----------------------------------------------------------------------------------------------------|-------------------|------------------|--|--|
| ECATS Webinar – Child Count Reporting<br>This webinar will review how to run the Child Count report<br>to see who is included, how to retrieve and read the report,<br>and how to resolve any exceptions. | Special Education | December 2, 2019 |  |  |

# **April Child Count: Resources**

### ECATS Main Menu > Resources

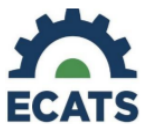

#### Student Record Review Checklist to Ensure Accuracy for Child Count

#### ECATS Child Count Warnings and Exceptions Guide

Key Points:

- · Warnings do not need to be addressed in order to certify the Child Count.
- Errors must be corrected prior to certification.
  - Students must have a current IEP on the child count date (12/1 or 4/1) in order to be included.

• Students with an Initial referral after 7/1/2019 must have Parental Consent for services response documented to be included.

| Warning<br>Type | Exception                               | Action                                                                                                    |
|-----------------|-----------------------------------------|----------------------------------------------------------------------------------------------------|
| Error           | Is Duplicated                           | Same student ID exists on another LEA's Child Count. Work with the other LEA where the student duplicated to determine which district needs to resolve this via exclusion in ECATS. Find LEA Data Manager here. Once the student is excluded both districts should click Update Report on the Student Level Report View Page to clear the error. |
| Warning         | Potential Duplicates                    | Student has similar demographic-level information as another student at<br>a different, or within the same, LEA but has a different ID. Resolve via<br>exclusion if student is actually a duplicate. No action required if student<br>is not a duplicate.                                                                                        |
| Error           | School Code is Blank                    | Student is missing a school code. Update this in PowerSchool. If School<br>Code exists in PowerSchool, submit a ZenDesk ticket for it to be corrected<br>in ECATS.                                                                                                    |
| Error           | Grade is Blank                          | Student is missing a grade code. Update this in PowerSchool. If grade<br>exists in PowerSchool, submit a ZenDesk ticket for it to be corrected in<br>ECATS.                                                                                                    |
| Error           | PK Grade Check                          | Student is greater than 5 years old and is being counted in Pre-K. Verify<br>student grade, update in PowerSchool if it is incorrect.                                                                                                    |
| Error           | Developmental Delay Age Not Appropriate | Student that is 8 or older and has DD Eligibility. If no new eligibility exists on<br>or before 12/1 (December) or 4/1 (April), exclude student from count.                                                                                                    |
| Warning         | Setting Age Not Appropriate             | Students' age is not appropriate for the setting on the count period date, this is a warning and can be ignored.                                                                                                    |

| ECATS Screens/Workspace                           | What to check                                                                                                    |
|---------------------------------------------------|----------------------------------------------------------------------------------------------------|
| Student History page                              | The student must have been enrolled in the district on or before the cour<br>period date (12/1 for December Count or 4/1 for April Count).<br>Look for Student Enrollment event and verify Event Date is correct.                                                                              |
| Student History page                              | Students with an Initial referral after 7/1/2019 must have Parental<br>Consent for services response documented to be included.                                                                                                    |
| Student History page or<br>Finalized IEP document | The student must have a finalized<br>IEP/PSSP/CSP event that is valid on the count period date (12/1 for<br>December Count or 4/1 for April Count).<br>Check Begin Date and End Date on Student History page.<br>OR<br>Check From and To dates on finalized IEP document for most current IEP. |

# April Child Count The Child Count Report

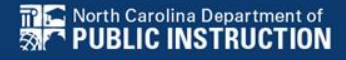

Child Count report available to review data

| MAIN MENU     | STUDENTS ~ | WIZARDS ~ | MY ACCOUNT ~ | REPORTING ~  | EWS ~   |
|---------------|------------|-----------|--------------|--------------|---------|
|               |            |           |              | MY REPORTS   |         |
| Announcements |            |           |              | STANDARD REP | ORTS    |
|               |            |           |              | ADVANCED REP | PORTING |

#### Scheduled Reports

| Early Warning System | Accommodations Report School/Grade/Class/Test | Exit Count                                             |  |  |
|----------------------|-----------------------------------------------|--------------------------------------------------------|--|--|
|                      | Caseloads as of a Point in Time               | IEP Services Report with Location (xls)                |  |  |
| FAM-S                | Caseloads Report Admin (xls)                  | IEP Services Report with Location/Transportation (xls) |  |  |
| General              | Child Count                                   | IEP Services Report with Minutes (xls)                 |  |  |
|                      | Compliance by Case Manager (xls)              | Indicator 11                                           |  |  |
| Progress Monitoring  | Compliance by School (xls)                    | Indicator 7                                            |  |  |
|                      | Compliance by Students (xls)                  | Missing Progress Report (xls)                          |  |  |
| Service Logging      | Compliance Summary (PDF)                      | Overdue Eligibility/IEP Report (xls)                   |  |  |
| Special Education    | Contacts Report (PDF)                         | Progress Report Status (PDF)                           |  |  |
|                      | ESY By School By Case Manager (xls)           | Projected/Missed Eligibility Meetings (xls)            |  |  |
|                      | ESY by Service (xls)                          | Projected/Missed IEP Meetings (xls)                    |  |  |

| Data Source:                        | Transactional/EDPlan                      |         |
|-------------------------------------|-------------------------------------------|---------|
| Count Period:                       | April 2024   04/02/2023 - 04/01/2024      |         |
|                                     | CHECK ALL CHECK NONE                      |         |
|                                     | Import Holding School     CECAS           | Migrant |
| Schools:                            | North Carolina Schools     DPI FTE School |         |
|                                     | Graduated Students                        |         |
| Include Exceptions/Validations:     | 2                                         |         |
| Sort By:                            | Last Name                                 |         |
|                                     |                                           |         |
|                                     | GENERATE REPORT                           |         |
|                                     |                                           | -       |
| STUDENTS - WIZARDS - MY ACCOUNT - R | Eporting 🗸 ews 🗸 Admin 🗸 🛗                |         |
|                                     |                                           |         |

MAI

SCH

|  | MY REPORTS   |                              |
|--|--------------|------------------------------|
|  | STANDARD REP | ORTS                         |
|  | ADVANCED REP | ORTING                       |
|  |              | STANDARD REP<br>ADVANCED REP |

| Report      | Date Created        | <u>Created By</u>        |
|-------------|---------------------|--------------------------|
| Child Count | 03/02/2024 16:27:00 | Khalilah Sabreen OFarrow |

|            |             |        |           |               | Potential     | School<br>Code is | Grade is | PK Grade | Developmental<br>Delay Age Not | Setting Age<br>Not | Provision of<br>Services Parental<br>Consent Date is |      |           |       |
|------------|-------------|--------|-----------|---------------|---------------|-------------------|----------|----------|--------------------------------|--------------------|------------------------------------------------------|------|-----------|-------|
| Region     | District    | School | StudentID | Is Duplicated | Duplicates    | Blank             | Blank    | Check    | Appropriate                    | Appropriate        | blank                                                | Race | StudentID | IsLEP |
| Region ABC | ABC County  | ECATS  | ABC123    |               | Potential Dup |                   |          |          |                                |                    | x                                                    |      |           |       |
| Region ABC | ABC County  | ECATS  | ABC234    |               |               |                   |          |          |                                |                    |                                                      |      |           |       |
| Region ABC | ABC County  | ECATS  | ABC345    | х             | Potential Dup |                   |          |          |                                |                    |                                                      |      |           |       |
| Region ABC | ABC County  | ECATS  | ABC456    |               | Potential Dup |                   |          |          |                                |                    | х                                                    |      |           |       |
| Region ABC | ABC County  | ECATS  | ABC567    |               | Potential Dup |                   |          |          | x                              |                    |                                                      |      |           |       |
| Region ABC | ABC County  | ECATS  | ABC678    |               | Potential Dup |                   |          |          |                                |                    | х                                                    |      |           |       |
| Region ABC | ABC County  | ECATS  | ABC789    |               | Potential Dup |                   |          |          |                                |                    |                                                      |      |           |       |
| Region ABC | ABC County  | ECATS  | ABC890    | х             | Potential Dup |                   |          |          |                                |                    | х                                                    |      |           |       |
| Region ABC | ABC County  | ECATS  | ABC321    |               | Potential Dup |                   |          |          | х                              |                    | х                                                    |      |           |       |
| Region ABC | ABC County  | ECATS  | ABC432    | х             | Potential Dup |                   |          |          |                                |                    | х                                                    |      |           |       |
| <          | Child Count | Except | ions 🕀    |               | 1             |                   | Ι.,      | I.,      | I.,                            | I.,                | : 4                                                  |      |           |       |

North Carolina Department of **PUBLIC INSTRUCTION** 

| Total Students: | 307       |          |            |           |            |                  |                                       |       |                   |                            |         |          |
|-----------------|-----------|----------|------------|-----------|------------|------------------|---------------------------------------|-------|-------------------|----------------------------|---------|----------|
| Region          | LEA Code  | LEA Name | Student ID | Last Name | First Name | Date Of<br>Birth | Age As Of<br>Count Period<br>End Date | Grade | IEP Start<br>Date | Exceptionality<br>Category | Setting | PlanType |
| ECATS           | ABC       | ECATS    | ABC123     | Student   | Sample1    | 2019-08-28       | 4                                     | PK    | 2023-11-04        | SI                         | RECP2   | IEP      |
| ECATS           | ABC       | ECATS    | ABC124     | Student   | Sample2    | 2021-10-08       | 2                                     | РК    | 2023-11-28        | AU                         | RECP2   | IEP      |
| ECATS           | ABC       | ECATS    | ABC125     | Student   | Sample3    | 2015-03-06       | 9                                     | 3     | 2023-05-10        | SI                         | РРР     | PSSP     |
| ECATS           | ABC       | ECATS    | ABC126     | Student   | Sample4    | 2016-12-24       | 7                                     | 1     | 2024-02-06        | SI                         | РРР     | PSSP     |
| ECATS           | ABC       | ECATS    | ABC127     | Student   | Sample5    | 2012-04-05       | 11                                    | 6     | 2023-10-17        | SI                         | ррр     | PSSP     |
| ECATS           | ABC       | ECATS    | ABC128     | Student   | Sample6    | 2019-03-29       | 5                                     | РК    | 2023-12-20        | SI                         | PKPL    | IEP      |
| ECATS           | ABC       | ECATS    | ABC129     | Student   | Sample7    | 2020-03-03       | 8                                     | 3     | 2024-01-31        | DD                         | REG     | IEP      |
| ECATS           | ABC       | ECATS    | ABC130     | Student   | Sample8    | 2021-02-27       | 3                                     | PK    | 2024-02-27        | AU                         | PKPL    | IEP      |
| ECATS           | ABC       | ECATS    | ABC137     | Student   | Sample15   | 2019-01-10       | 5                                     | 1     | 2024-02-17        | SI                         | REG     | PSSP     |
| ECATS           | ABC       | ECATS    | ABC138     | Student   | Sample16   | 2012-02-13       | 12                                    | PK    | 2024-01-18        | AU                         | РРР     | PSSP     |
| ECATS           | ABC       | ECATS    | ABC139     | Student   | Sample17   | 2019-12-13       | 4                                     | PK    | 2023-11-08        | AU                         | PKPL    | IEP      |
| ECATS           | ABC       | ECATS    | ABC140     | Student   | Sample18   | 2019-07-19       | 4                                     | PK    | 2024-01-15        | SI                         | РРР     | PSSP     |
| ECATS           | ABC       | ECATS    | ABC141     | Student   | Sample19   | 2019-07-19       | 4                                     | PK    | 2024-01-15        | SI                         | PPP     | PSSP     |
| Child C         | Count Exc | eptions  | ÷          |           |            |                  |                                       |       |                   | : 4                        |         | 1        |

## **Child Count Report: Common Exceptions**

- Potential Duplicates
  - $\checkmark$  This is a warning; no action is needed

### Is Duplicated

- PSU in which the student is enrolled as of April 1<sup>st</sup> includes the student in their Child Count
- PSU in which the student is not enrolled as of April 1<sup>st</sup> excludes the student from their Child Count
- Developmental Delay Age Not Appropriate
  - Student is age 8 or older and DD displays as the primary disability
- Provision of Services Parental Consent Date is blank
  - Student is missing the Provision of Services Parental Consent event

## Child Count Report: Common Exceptions

- Developmental Delay Age Not Appropriate
  - Student must have a finalized Eligibility Determination with new primary disability on or before April 1<sup>st</sup>
  - Check the time stamp of the finalized Eligibility Determination and the Annual Review/Addendum IEP

| IEP Document (ID# 156609)                        | 05/12/2023 | 16:58 |
|--------------------------------------------------|------------|-------|
| <u>Eligibility Determination</u><br>(ID# 156610) | 05/12/2023 | 16:59 |

✓ If the Eligibility Determination with the new disability was finalized after the IEP...

- □Finalize a new IEP with the same information from the IEP created with the Eligibility Determination. **Note:** The new IEP will display the new primary disability.
- Delete the IEP that was finalized prior to finalizing the Eligibility Determination.

# **Reminder: Student Level Report View**

 After correcting data in the student record, also update the Student Level Report View to clear the error from the report

| MAIN MENU STUDENTS ~        | 0 | STUDENT INFORMATION - DOCUMENTS PLAN OF CARE EC PROCESS - |                              |
|-----------------------------|---|-----------------------------------------------------------|------------------------------|
| STUDENT INFORMATION V DOCUM | Ø | Report View                                               |                              |
| PROFILE                     |   |                                                           |                              |
| PERSONAL INFORMATION        |   | Report Type:                                              |                              |
| PARENTS/STUDENT             |   | Reporting Period:                                         |                              |
| TEAM                        |   |                                                           |                              |
| ELIGIBILITY                 | 6 | Report View                                               |                              |
| CONTACTS                    | S |                                                           |                              |
| STUDENT HISTORY             |   |                                                           |                              |
| STUDENT LEVEL REPORT VIEW   |   | Report Type:                                              | Active Child Count: December |
|                             |   | Reporting Period:                                         | 2022-2023                    |

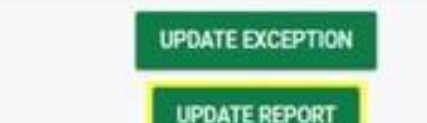

## **Child Count Report: Common Exceptions**

 Developmental Delay Age Not Appropriate
 If no new Eligibility Determination was completed to update the student's primary disability from Developmental Delay...

Exclude the student from child count

□Update the Student Level Report View

## Steps to exclude student record

| STUDENT INFORMATION V DOCUM |                   |
|-----------------------------|-------------------|
| PROFILE                     |                   |
| PERSONAL INFORMATION        | Peport View       |
| PARENTS/STUDENT             | Report New        |
| TEAM                        |                   |
| ELIGIBILITY                 |                   |
| CONTACTS                    | Report Type:      |
| STUDENT HISTORY             | Peparting Period  |
| STUDENT LEVEL REPORT VIEW   | Reporting Period. |

| Report View           |                           |   |                  |
|-----------------------|---------------------------|---|------------------|
| Report Type:          | Active Child Count: April |   |                  |
| Reporting Period:     | 2023-2024                 |   | UPDATE EXCEPTION |
| Exclude this Student: |                           | 4 | UPDATE REPORT    |

# Common Exception: Provision of Services Parental Consent Date is blank

Consent to Evaluate

CREATE CONSENT TO EVALUATE

Use the link directly above to create a final parent/guardian/student Consent to Evaluate document. Then submit the response information in the fields directly below.

#### Consent for Services

CREATE CONSENT FOR SERVICES

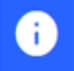

Use the link directly above to create a final parent/guardian/student consent for services document. Then submit the response information in the fields directly below.

### Reminder: Consent Response EC Process > Consent screen

#### Consent to Evaluate

CREATE CONSENT TO EVALUATE

Use the link directly above to create a final parent/guardian/student Consent to Evaluate document. Then submit the response information in the fields directly below.

#### Consent for Services

CREATE CONSENT FOR SERVICES

i

Use the link directly above to create a final parent/guardian/student consent for services document. Then submit the response information in the fields directly below.

### Documents created for

- Consent for Eval
- Consent for Services

<u>Remember</u>: An open check box associated with the Consent document indicates the document was finalized, the but the Consent response has not yet been submitted on the EC Process > Consent screen.

### Reminder: Consent Response EC Process > Consent screen

#### Consent to Evaluate

Norti PIII CREATE CONSENT TO EVALUATE

REN

|                       | Initial or Reeval?                                                                                                    | ● Initial ○ Reeva                                                 | I                                 |                                                |                                                                                      |
|-----------------------|----------------------------------------------------------------------------------------------------|-------------------------------------------------------------------|-----------------------------------|------------------------------------------------|--------------------------------------------------------------------------------------|
|                       | Parent/Guardian/Student Consent to Evaluate Response:                                                                                                    | Parent/Guardian/                                                  | Student Signe                     | ed - Yes                                       | ~                                                                                    |
|                       | Parent/Guardian/Student Consent to Evaluate Date Signed:                                                                                                    | 03/17/2023                                                        | m                                 |                                                |                                                                                      |
| i                     | The following question is specific to private school students ONLY. Regardless of<br>the applicable EC processes.                                                                                                    | whether a student is                                              | private school                    | or public school stat                          | us, users should complete                                                            |
| Is the pa<br>renewing | arent requesting an evaluation/reevaluation solely for the purpose of applying or<br>g scholarships (vouchers), and will not receive services through a private school                                                                                       | No                                                                |                                   |                                                | ~                                                                                    |
|                       | services plan (PSSP)?                                                                                                    |                                                                   |                                   |                                                |                                                                                      |
|                       | Date:                                                                                                    | 03/17/2023                                                        |                                   | SUBMIT CON                                     | SENT TO EVALUATE RESPONSI                                                            |
| nsent f               | Date:                                                                                                    | 03/17/2023                                                        |                                   | SUBMIT CON                                     | SENT TO EVALUATE RESPONS                                                             |
| nsent f               | for Services Use the link directly above to create a final parent/guardian/student consent for selow.                                                                                                    | 03/17/2023<br>services document.                                  | Then submit the                   | SUBMIT CON                                     | SENT TO EVALUATE RESPONSE<br>CREATE CONSENT FOR SERVIC                               |
| isent f               | Date:         for Services         Use the link directly above to create a final parent/guardian/student consent for selow.         Parent/Guardian/Student Consent for Services Response:                                                                   | 03/17/2023<br>services document.<br>Parent/Guardiar               | Then submit the                   | SUBMIT CON                                     | SENT TO EVALUATE RESPONSE<br>CREATE CONSENT FOR SERVIC<br>ion in the fields directly |
| isent f               | Date:         for Services         Use the link directly above to create a final parent/guardian/student consent for below.         Parent/Guardian/Student Consent for Services Response:         Parent/Guardian/Student Consent for Services Date Signed: | 03/17/2023<br>services document.<br>Parent/Guardiar<br>05/14/2023 | Then submit the<br>h/Student Sign | SUBMIT CON<br>e response informat<br>ned - Yes | SENT TO EVALUATE RESPONS<br>CREATE CONSENT FOR SERVI<br>ion in the fields directly   |

### **Reminder: Consent Response** Confirm the response was submitted

Documents created for

- F Consent for Eval
- F Consent for Services

Remember: The red E associated with the Consent document indicates the document was finalized, and the Consent response was submitted on the FC Process > Consent screen.

Student History

05/14/2023 i 03/17/2023

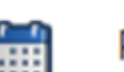

Provision of Services Parental Consent

Parent Consent (Yes)

Remember: The Provision of Services Parental Consent event and Parent Consent (Yes) event on the Student History screen indicates the Consent responses were submitted on the EC Process > Consent screen.

## **Reminder: Upload Consent document(s)**

# □Upload signed copy of Consent to Evaluate (if applicable) and Consent for Services to Documents

| Documents            |     |       |               |     |                     |
|----------------------|-----|-------|---------------|-----|---------------------|
| Document             |     | Batch | <u>Status</u> | Del | Attachment          |
| Consent for Services | PDF |       | Final         |     | Consent for Service |
| Consent for Eval     | PDF |       | Final         |     | Signed Consent      |

### Child Count Report: Missing Students Things to check on the Student History screen

**Student History** 

North Carolina Department of

PUBLIC INSTRUCTION

| Event Date* | Event Type                    | (transferred from) | <u>Begin Date</u> |   | End Date   |   |
|-------------|-------------------------------|--------------------|-------------------|---|------------|---|
| 11/15/2023  | IEP                           |                    | 11/24/2023        | Ē | 11/14/2024 |   |
| 11/15/2023  | Provision of Servi<br>Consent | ices Parental      |                   |   |            |   |
| 11/15/2023  | Notification - IEP            |                    |                   |   |            |   |
| 11/15/2023  | Eligibility Determi           | ination            | 11/15/2023        | Ē | 11/15/2026 |   |
| 09/25/2023  | Parent Consent (              | Yes)               |                   |   |            |   |
| 09/25/2023  | Medicaid Parenta<br>(Overall) | al Consent         | 09/25/2023        | i |            | m |
| 09/25/2023  | Notification - IEP            |                    |                   | Ħ |            |   |
| 09/14/2023  | Referral                      |                    |                   |   |            | Ħ |
| 08/25/2023  | Grade Change (                | P2)                | 08/25/2023        |   |            |   |
| 08/25/2023  | School Change                 | (CECAS)            | 08/25/2023        |   |            |   |
| 08/24/2023  | Student Enrollme              | nt                 |                   | Ħ |            |   |

- Provision of Services Parental Consent event date on or before April 1
- IEP/PSSP/CSP begin date on or before April 1
- IEP/PSSP/CSP end date after April 1
- Student Enrollment date on or before April 1

# April Child Count Certifying April Child Count

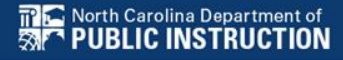

# **Certifying April Child Count**

MAIN MENU

- From the Admin drop list, select School Systems.
- From the secondary level Reporting drop list, select State Reporting Certification.
- From the State Reporting Certification screen, click the Certify button next to Active Child Count: April.

| Announcements                    | 1                   |             |                              |                   | SCHOOLS           |             |
|----------------------------------|---------------------|-------------|------------------------------|-------------------|-------------------|-------------|
|                                  |                     |             |                              |                   | USERS             |             |
|                                  |                     |             |                              |                   |                   |             |
| MAIN MENU                        | STUDENTS ~ WI       | ZARDS ~     | MY ACCOUNT ~                 | REPORTING ~       | EWS - ADMIN       | l∼ <b>⊞</b> |
| SCHOOL SYSTEM                    | REPORTING           | SYSTEM IN   | FO SUMMARY                   | ADMINISTRATION    | <b>~</b>          |             |
| Poporto                          | REPORTS             |             |                              |                   |                   |             |
| Reports                          | STATE REPORT        | NG CERTIF   |                              |                   |                   |             |
|                                  |                     |             |                              |                   |                   |             |
| te Reporting Certificat          | ion For             |             |                              |                   |                   |             |
|                                  |                     |             |                              |                   |                   | _           |
|                                  |                     |             |                              |                   |                   |             |
|                                  | Timeframe:          | 2023 - 202  | 4                            |                   | ~                 |             |
| Repo                             | ort                 | Report Date | Certified Certified          | By Date Certified | Certify/Decertify | Detail      |
| Indicator 5: Educational Environ | ments for Ages 6-21 | 12/01/2023  | Report does not need certifi | cation            | SUMMATION         |             |
| Indicator 6: Educational Environ | ments for Ages 3-5  | 12/01/2023  | Report does not need certifi | cation            | SUMMATION         |             |
| Indicator 7: Preschool Outcome   | 25                  | 06/30/2024  | Ŷ                            |                   |                   |             |
| Indicator 11: Child Find         |                     | 06/30/2024  | 4                            |                   |                   |             |
| Indicator 14: Post School Outco  | omes                | 06/30/2023  | Report does not need certifi | cation            | SUMMATION         |             |
| Indicator 15: Due Process Comp   | plaints             | 06/30/2024  | Report does not need certifi | cation            | SUMMATION         |             |
| Indicator 16: Dispute Resolution | ı                   | 06/30/2024  | Report does not need certifi | cation            | SUMMATION         |             |
| Active Child Count: December     |                     | 12/01/2023  | <b>v</b>                     | 12/14/2023        | Finalized         | VIEV        |
| Active Child Count: April        |                     | 04/01/2024  | 9                            |                   | CERTIFY           |             |

STUDENTS - WIZARDS - MY ACCOUNT - REPORTING - EWS - ADMIN -

## **Certifying April Child Count**

 Select the Certification check box, then click the Certify Active Child Count button. *Do not click Print Certification Status before you click Certify Active Child Count*.

| 2024 Certification Process For                                                                    | Active Child Count: Calender Mid Year Report |
|---------------------------------------------------------------------------------------------------|----------------------------------------------|
| Certification                                                                                     |                                              |
| I certify that the information was submitted and accepted by ECATS for Region/LEA: Region         | by Khalilah Sabreen OFarrow on               |
| Summation Data                                                                                    |                                              |
| Number of records submitted for active students enrolled in special education on April 1, 2024: 0 |                                              |
| CERTIFY ACTIVE CHILD COUNT                                                                        |                                              |
| VIEW AUDIT HISTORY<br>BACK                                                                        |                                              |
| h Carolina Department of                                                                          |                                              |

# **Certifying April Child Count**

- Return to the State Reporting Certification screen to confirm the April Child Count is certified. To confirm Child Count Certification, check for the following:
  - **1.** A green check mark under the column, Certified
  - **2.** A name under the column, Certified By
  - **3.** A date under the column, Date Certified
  - **4.** The Decertify button under the column, Certify/Decertify
  - **5.** The View button under the column, Details

| Stat   | te Reporting Certification For                  |             |               |           |                          |                  |                   |               |  |
|--------|-------------------------------------------------|-------------|---------------|-----------|--------------------------|------------------|-------------------|---------------|--|
|        |                                                 |             |               |           |                          |                  |                   |               |  |
|        |                                                 |             |               |           |                          |                  |                   |               |  |
|        | Tim                                             | eframe: 202 | 2023 - 2024 🗸 |           |                          |                  | ~                 |               |  |
| _      | Report                                          | Report      | t Date        | Certified | Certified By             | Date Certified   | Certify/Decertify | Details       |  |
| Active | e Child Count: April                            |             |               |           | Khalilah Sabreen OFarrow | (Date Certified) | DECERTIFY         | VIEW          |  |
|        |                                                 |             |               |           |                          |                  |                   |               |  |
|        | North Carolina Department of PUBLIC INSTRUCTION |             |               |           |                          |                  | EXCEPTIC          | ONAL CHILDREN |  |

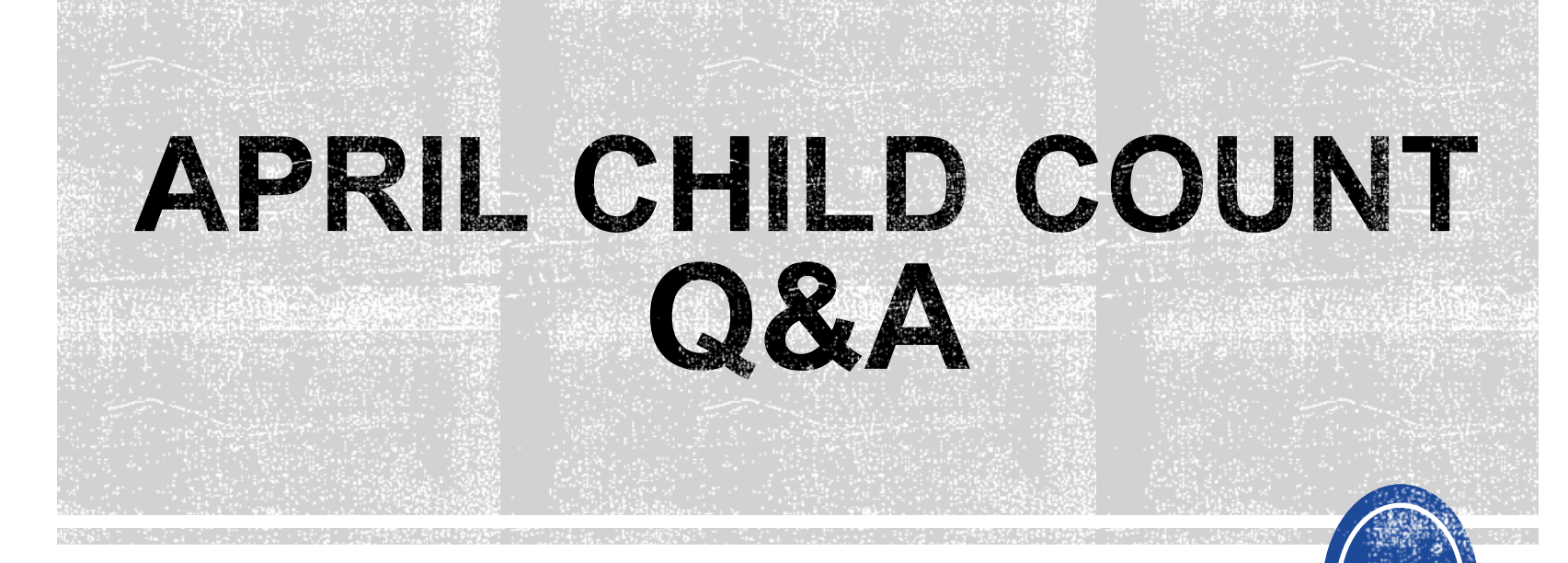

We are here to answer your questions!

Feel free to type in the chat or unmute and ask anything you like!

# **Updates, Reminders, & Tips**

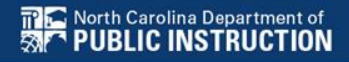

# Indicator 12 Updated Resources

### **Indicator 12 Spreadsheet**

- All reporting dates are updated for current year
- Highlight that Section A item e refers to Part C eligibility date rather than Part C referral date (the previous workbook listed these two terms interchangeably so this shouldn't be "new" information but more of a clarification)

### **Child Find & Transition Calculator**

- All reporting dates are updated for current year
- Added a column to the calculator tool to track notification follow-up dates

## **ECATS Data Managers Contact Directory**

Update the Contact Directory with any corrections and/or additions.

https://docs.google.com/document/d/1tQFdgbqV 1kqhMXN9PIGR38JrYbvR8UuZ/edit?usp=sharin g&ouid=100162846075394212010&rtpof=true&s d=true

## ECATS Resource website: Federal Reporting Office Hours

Access previous PowerPoints and session recordings from the ECATS resource website at <u>https://www.dpi.nc.gov/districts-</u> <u>schools/classroom-resources/exceptional-</u> <u>children/every-child-accountability-tracking-</u> <u>system-ecats/reporting/federal-reporting-</u> <u>office-hours</u>

## ECATS website: Federal Reporting Office Hours

Every Child Accountability & Tracking System (ECATS)

Special Education

Service Documentation

MTSS

Monday Messages

Frequently Asked Questions

**Newsletters** 

ECATS ODS

Resources

Reporting

Federal Reporting Office Hours

Districts & Schools > Classroom Resources > Exceptional Children > Every Child Accountability & Tracking System (ECATS) > Reporting > Federal Reporting Office Hours

#### Federal Reporting Office Hours

The Office of Exceptional Children will have staff available for Federal Reporting Office Hours on the first Wednesday of each month from 10:00-10:30 a.m. and from 2:00-2:30 p.m. to provide additional support to districts with Federal Reporting questions. Student level data cannot be shared in an open forum; therefore, only general reporting and data correction questions may be addressed during the office hours. Student level data questions must be submitted via a ZenDesk ticket. To ask questions about upcoming federal reporting <u>join the call</u>.

Below is an archive of Federal Reporting Office Hour sessions. Because this is an archive, please note that some website links may change.

#### **Frequently Asked Questions**

| 2024 Federal Reporting Office Hours Resources | $\odot$    |
|-----------------------------------------------|------------|
| 2023 Federal Reporting Office Hours Resources | $\odot$    |
| 2022 Federal Reporting Office Hours Resources | $\odot$    |
| 2021 Federal Reporting Office Hours Resources | $\bigcirc$ |

Reporting

Federal Reporting Office Hour

# **Final Thoughts & Questions**

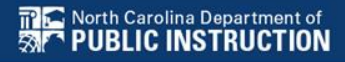